## TEW-430APB F.A.Q.

## Q: Why can't I save my WEP key? There is no Apply button.

A: Download and extract the latest firmware for the TEW-430APB from our website here.

## DO NOT upgrade firmware on any TRENDnet product using wireless connection.

Firmware upgrade over wireless connection may damage the product. Please perform firmware upgrade with "wired" network connection only

- **Step 1.** Open your web browser and type the IP address of the TEW-430APB in the address bar. The default IP address is 192.168.1.100. At the login, enter your username (blank) and password (blank).
- Step 2. Click on Upgrade Firmware under Tools on the left hand side.

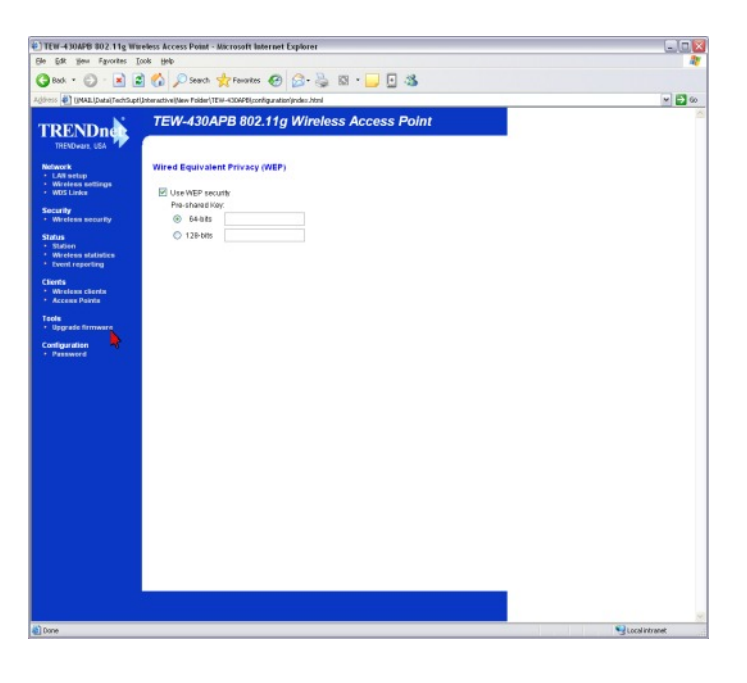

Step 3. Click "Next".

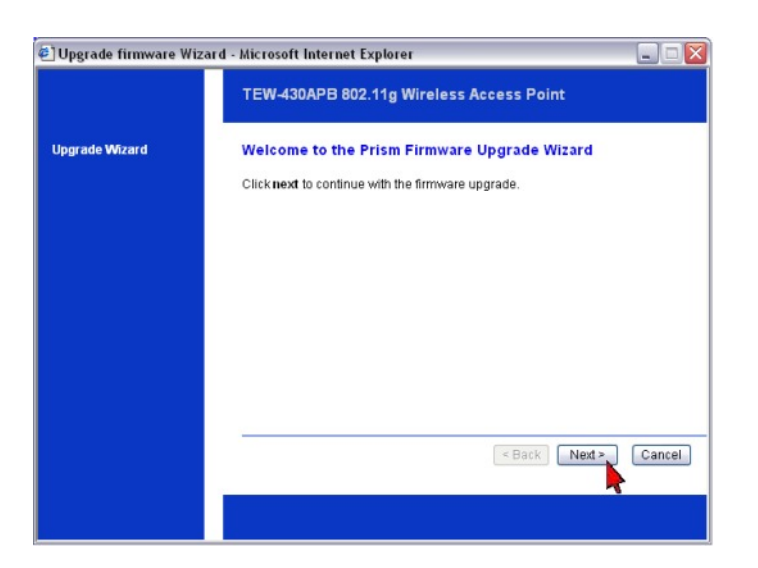

## TEW-430APB F.A.Q.

**Step 4.** Click **Browse**, locate and select the firmware that you previously downloaded then click **Upgrade**.

| 🕘 Upgrade firmware Wizard - Microsoft Internet Explorer 📃 💷 🔯 |                                                                                        |
|---------------------------------------------------------------|----------------------------------------------------------------------------------------|
|                                                               | TEW-430APB 802.11g Wireless Access Point                                               |
| Upgrade Wizard                                                | Upgrade firmware                                                                       |
|                                                               | Firmware upgrade<br>Select the firmware file to upload and start the upgrade<br>Browse |
|                                                               | < Back. Upgrade Cancel                                                                 |
|                                                               |                                                                                        |

Step 5. You should now have an Apply button to save your WEP key.